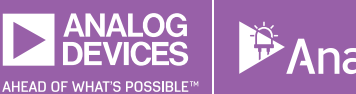

Share on 🕑 Twitter 🧗 Facebook in LinkedIn 🖂 Email

# StudentZone — 2019年1月 「ADALM1000」で、SMUの基本を学ぶ トピック13:バンドストップ・フィルタ

著者: Doug Mercer、Antoniu Miclaus

アナログ・ダイアログの2017年12月号から、アクティ ブ・ラーニング・モジュール「ADALM1000」について 紹介しています。今回も引き続き、このSMU(ソース・ メジャー・ユニット)モジュールを使用し、小規模かつ 基本的な測定を行う方法を説明します。ADALM1000に 関する以前の記事は、こちらからご覧になれます。

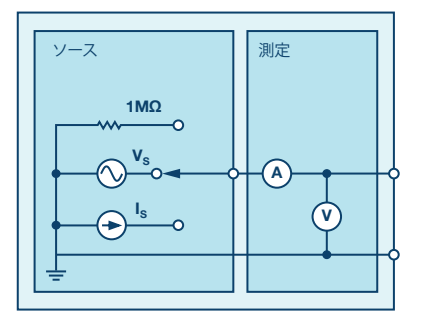

図1. ADALM1000のブロック図

目的

この実験の目的は、以下の2つです。

- ローパス・フィルタとハイパス・フィルタを組み合わ せて、バンドストップ・フィルタを構成します。それ にはLC直列回路を使用します。
- ▶ ボーデ・プロッタというソフトウェア・ツールを使用し、フィルタの周波数応答を取得します。

### 背景

バンドストップ・フィルタ(以下、BSF)は、帯域除去 フィルタあるいはノッチ・フィルタとも呼ばれるフィル タ回路です。特定範囲の周波数成分を遮断して出力に現 れないようにする一方で、その範囲より低域/高域の周 波数成分はほとんど減衰させることなく通過させます。 つまり、2つのカットオフ周波数の間の周波数成分を除去 (ノッチ)し、2つのカットオフ周波数の外側の周波数成 分は通過させるということです。

BSFの典型的なアプリケーション領域としては、オーディ オ用の信号処理が挙げられます。ノイズやハムのような特 定範囲の不要な周波数成分(音)を除去し、それ以外の帯 域は減衰させずに通過させるということです。別のアプリ ケーション例としては、通信システムにおいてある範囲の 信号から特定の信号を除去するというものがあります。 BPFは、ロールオフ周波数(カットオフ周波数)がf<sub>H</sub> で、RL(抵抗、インダクタ)で構成したハイパス・フィ ルタと、ロールオフ周波数がf<sub>L</sub>で、RC(抵抗、コンデン サ)で構成したローパス・フィルタを組み合わせること によって構成できます。このとき、2つのロールオフ周波 数は、以下の条件を満たす必要があります。

 $f_L < f_H$ 

高い方のカットオフ周波数f<sub>H</sub>は次式で決まります。

$$f_H = \frac{1}{(2 \pi RC)}$$

低い方のカットオフ周波数f<sub>1</sub>は次式で決まります。

$$f_L = \frac{R}{(2 \pi L)}$$

除去される周波数の帯域幅は次式によって与えられます。

$$f_{BW} = f_H - f_L$$

このように設計することで、f<sub>L</sub>より低い周波数とf<sub>H</sub>より 高い周波数成分はすべて通過させ、その間の周波数成分 を減衰させることができます。BSFは、図2に示すよう に、LとCを直列に組み合わせることにより構成するこ とが可能です。

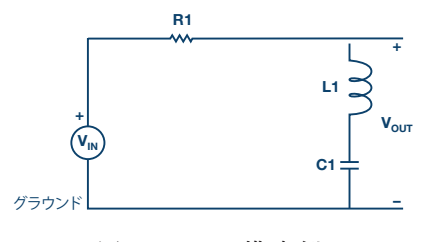

図2. BSFの構成例

LC並列共振について説明した以前の記事で、LCによる 共振周波数を表す式を紹介しました。その式を使うこと で、BSFの中心周波数を求めることができます。共振角 周波数ω。は次式で表されます。

$$\omega_o = \frac{1}{\sqrt{LC}} \quad [rad/s]$$

My Analog D () (n) (1) analog.com/jp/analog-dialogue

したがって、共振周波数f。は以下のようになります。

$$f_o = \frac{1}{(2 \pi \sqrt{LC})}$$
 [Hertz]

### 周波数応答

フィルタ回路は、必要な周波数応答が得られるように設計されます。フィルタ回路の周波数応答は、出力電圧の振幅を周波数の関数としてプロットすることで得ることができます。周波数応答を確認すれば、回路の設計が適切であるか否かを把握することが可能です。図3に示したのは、BSFの標準的な周波数応答です。

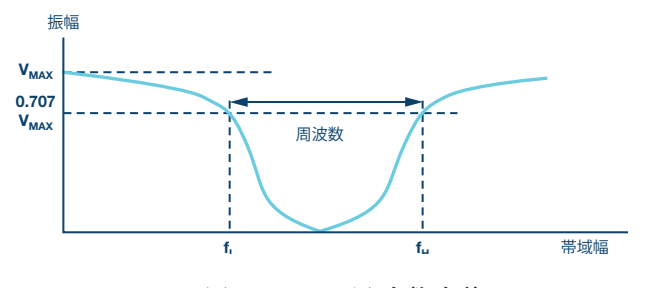

図3.BSFの周波数応答

#### 準備するもの

- ► ADALM1000
- ▶ 抵抗R1:1.0kΩ
- ▶ コンデンサC1:0.1µF (表示は104)
- インダクタL1:20mHのインダクタを1個、10mHのインダクタを2個直列に接続

### 手順

1. 1kΩの抵抗R1、0.1µFのコンデンサC1、20mHのインダクタL1を使用し、ソルダーレス・ブレッドボード上に、図4に示すようにしてフィルタ回路を構成します。

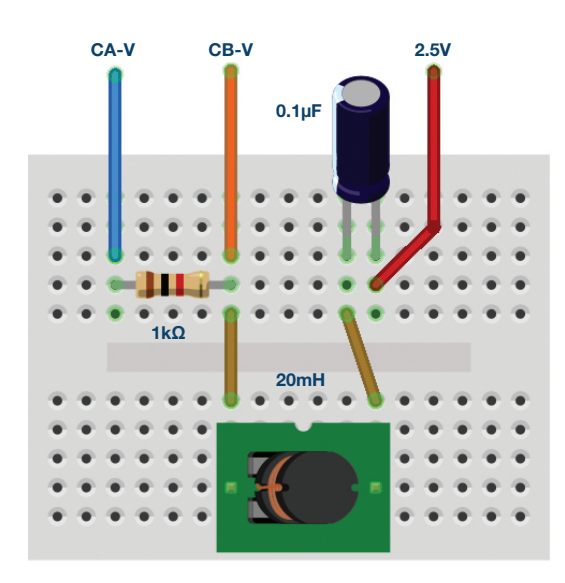

図4. BSFを構成するためのブレッドボード上の接続

 2. チャンネルAの「AWG Min」の値を0.5に設定し、 「Max」の値を4.5Vに設定します。これにより、回路 の入力電圧として、2.5Vを中心とする4Vp-pのサイン 波が得られます。次に「AWG A Mode」ドロップダ ウン・メニューで「SVMI」モードを選択します。続いて「AWG A Shape」ドロップダウン・メニューで 「Sine」を選択します。更に「AWG B Mode」ドロッ プダウン・メニューで「Hi-Z」モードを選択します。

- ▶ 3.「ALICE Curves」ドロップダウン・メニューから、 表示のために「CA-V」と「CB-V」を選択します。 また「Trigger」ドロップダウン・メニューでは、 「CA-V」と「Auto Level」を選択します。そして「 Hold Off」を2ミリ秒に設定します。画面のグリッド 上に約2サイクル分のサイン波が表示されるまで、時 間基準を調整してください。「Meas CA」ドロップダ ウン・メニューから、「CA-V」の下の「P-P」を選択 します。「CB」についても同様の設定を行います。 更に、「Meas CA」メニューで「A-B Phase」を選択 します。
- ▶ 4. 低い周波数(この例では100Hz)からスタートし、 スコープ画面を使って、出力電圧「CB-V」のピーク toピーク値を測定します。これは、チャンネルAの出 力とほぼ同じになるはずです。続いて、チャンネルB のピークtoピーク電圧がチャンネルAのピークtoピー ク電圧の約0.7倍になるまで、チャンネルAの周波数を 少しずつ上げていきます。Vp-pの70%を計算し、オシ ロスコープ上でその値になる周波数の位置を確認しま す。それが、構成したBSFにおいてRCの時定数で決 まるカットオフ周波数になります。
- 5. 引き続き、チャンネルBのピークtoピーク電圧が最小になるまで、チャンネルAの周波数を上げていきます。その値になったところで、オシロスコープ上で周波数を確認します。その周波数が、BSFにおいて、LCによって決まる直列共振部の中心周波数になります。BSFでは、振幅が70%になるカットオフ周波数が、低域側と高域側にそれぞれ1つずつ存在することに注意してください。

# ALICEのボーデ・プロッタによる周波数応答の

## プロット

デスクトップ・ソフトウェアであるALICEを使えば、対象とする回路が、周波数成分の振幅、位相に対してどのような影響を及ぼすのかを確認することができます。つまりは、ボーデ線図を表示することが可能です。ここでは、構築したBSF回路に対し、500Hzから12kHzまでの範囲で入力周波数の掃引を行います。そして、チャンネルAとチャンネルBの両方の信号の振幅と、チャンネルBとチャンネルAの間の相対位相角をプロットできるようにします。その手順は以下のとおりです。

- ▶ 1. BSF回路をADALM1000に接続した状態で、デスク トップ・ソフトウェアであるALICEを起動します。
- ▶ 2. 続いてボーデ・プロッタを起動します。「Curves」 メニューの下で「CA-dBV」、「CB-dBV」、 「Phase B-A」を選択します。
- ▶ 3.「Option」ドロップダウン・メニューの下で、ゼロ スタッフィング(zero-stuffing)の設定を2に変更し ます。
- ▶ 4. 「AWG Channel A Min」の値を1.086に設定し、 「Max」の値を3.914に設定します。それにより、 アナログ入力範囲の中央値である2.5Vを中心とする 1Vrms(0dBV)の振幅が得られます。「AWG A」モ ードを「SVMI」に設定し、「Shape」を「Sine」に 設定します。続いて「AWG Channel B」を「Hi-Z」モ ードに設定します。ここで「Sync AWG」チェック・ ボックスがチェックされていることを確認してください。
- 5.「Start Frequency」を使い、100Hzから周波数掃引 を開始するように設定します。また「Stop Frequency」を使って20kHzで掃引を終了するように

します。「Sweep Gen」を使用し、掃引するチャンネ ルとして「CH-A」を選択します。また「Sweep Steps」を使用し、周波数のステップ数として200を設 定します。

ここで、緑色の「Run」ボタンを押して、周波数の掃引を 実行します。掃引の終了後(200ポイントの処理には数秒 かかることがあります)、図5のような画面が表示される はずです。プロットが画面のグリッドにフィットするよ うにしたい場合は、「LVL」と「dB/div」ボタンを使っ て最適化してください。

結果を記録すると共に、ボーデ線図をスクリーン・ショ ットとして保存します。

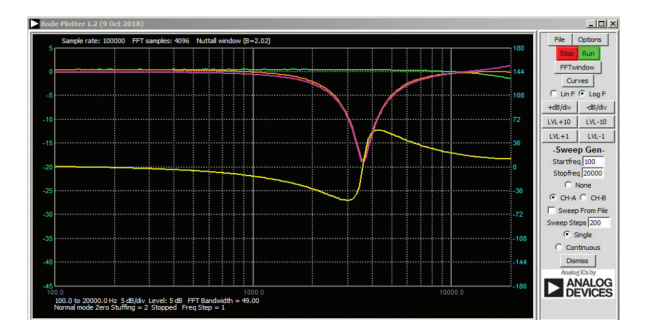

図5.BSFの周波数応答を 取得するために設定したボーデ・アナライザ

### 問題

本稿の冒頭で示した式を使って、構成したBSFのカット オフ周波数を求めてください。計算によって得た値と実 験によって得られた値を比較し、なぜ違いが生じるのか 的確に説明してください。

答えはStudentZoneで確認できます。

### 注記

アクティブ・ラーニング・モジュールを使用する記事で は、本稿と同様に、ADALM1000に対するコネクタの接 続やハードウェアの設定を行う際、以下のような用語を 使用することにします。まず、緑色の影が付いた長方形 は、ADALM1000が備えるアナログI/Oのコネクタに対 する接続を表します。アナログI/Oチャンネルのピンは 「CA」または「CB」と呼びます。電圧を印加して電流 を測定するための設定を行う場合、「CA-V」のように 「-V」を付加します。また、電流を印加して電圧を測 定するための設定を行う場合には、「CA-I」のように 「-I」を付加します。1つのチャンネルをハイ・インピー ダンス・モードに設定して電圧の測定のみを行う場合、 「CA-H」のように「-H」を付加して表します。

同様に、表示する波形についても、電圧の波形は「CA-V」と「CB-V」、電流の波形は「CA-I」と「CB-I」のように、チャンネル名とV(電圧)、I(電流)を組み合わせて表します。

本稿の例では、ALICE (Active Learning Interface for Circuits and Electronics)のRev 1.1を使用しています。

同ツールのファイル (alice-desktop-1.1-setup.zip) は、 こちらからダウンロードすることができます。

ALICEは、次のような機能を提供します。

- ▶ 電圧/電流波形の時間領域での表示、解析を行うための2チャンネルのオシロスコープ
- ▶ 2チャンネルのAWG(任意波形発生器)の制御
- ▶ 電圧と電流のデータのX/Y軸プロットや電圧波形のヒ ストグラムの表示
- ▶ 2チャンネルのスペクトル・アナライザによる電圧信号の周波数領域での表示、解析
- スイープ・ジェネレータを内蔵したボーデ・プロッタ とネットワーク・アナライザ
- ▶ インピーダンス・アナライザによる複雑なRLC回路網の解析、RLCメータ機能、ベクトル電圧計機能
- ▶ 既知の外付け抵抗または50Ωの内部抵抗に関連する未 知の抵抗の値を測定するためのDC抵抗計
- ▶ 2.5Vの高精度リファレンス「AD584」を利用して行 うボードの自己キャリブレーション。同リファレンス はアナログ・パーツ・キット「ADALP2000」に含ま れています
- ▶ ALICE M1Kの電圧計
- ▶ ALICE M1Kのメータ・ソース
- ▶ ALICE M1Kのデスクトップ・ツール

詳細についてはこちらをご覧ください。

注)このソフトウェアを使用するには、PCに ADALM1000を接続する必要があります。

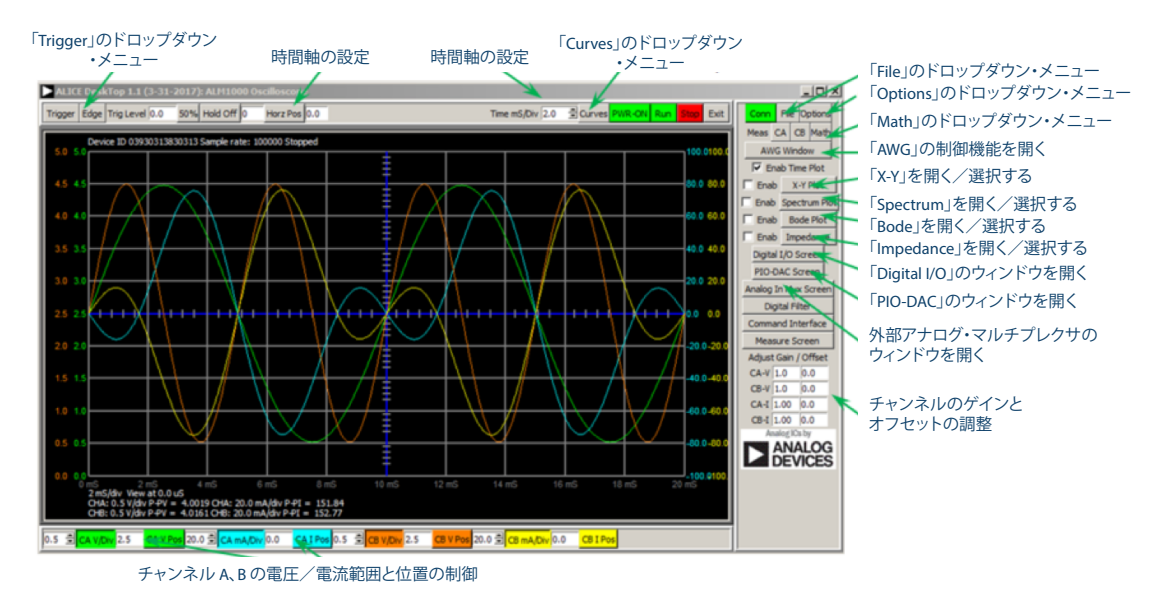

図6. ALICE Rev 1.1のデスクトップ・メニュー

# 著者:

Doug Mercer (doug.mercer@analog.com)は、1977年にレンセラー工科 大学で電気電子工学の学士号を取得しました。同年にアナログ・デバイセ ズに入社して以来、直接または間接的に30種以上のデータ・コンバータ 製品の開発に携わりました。また、13件の特許を保有しています。1995 年にはアナログ・デバイセズのフェローに任命されました。2009年にフ ルタイム勤務からは退きましたが、名誉フェローとして仕事を続けてお り、Active Learning Programにもかかわっています。2016年に、レンセ ラー工科大学 電気/コンピュータ/システム・エンジニアリング学部の Engineer in Residenceに指名されました。

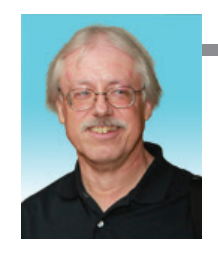

Doug Mercer

この著者が執筆した 他の技術文書 StudentZone — 2018年12月 「ADALM1000」で、 SMUの基本を学ぶ—— トピック12: バンドパス・フィルタ

Analog Dialogue 52-12

Antoniu Miclaus (antoniu.miclaus@analog.com)は、アナログ・デバイ セズのシステム・アプリケーション・エンジニアです。アカデミック・プ ログラムや、Circuits from the Lab®向けの組み込みソフトウェア、QAプ ロセス・マネジメントなどに携わっています。2017年2月から、ルーマニ アのクルジュナポカで勤務しています。現在、バベシュボヨイ大学にお いてソフトウェア・エンジニアリングに関する修士課程にも取り組んで います。また、クルジュナポカ技術大学で電子工学と通信工学の学士号 を取得しています。

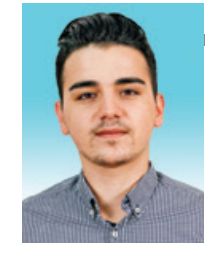

Antoniu Miclaus

この著者が執筆した 他の技術文書

StudentZone — 2018年12月 「ADALM1000」で、 SMUの基本を学ぶ—— トピック12: バンドパス・フィルタ

Analog Dialogue 52-12